# Consolidated Expedited Judicial Review ("EJR") Case Action

The Consolidated EJR Case Action is to be used when requesting an EJR for the same reason or justification across more than one case. The Representative Organization must be the same across all of the cases associated with the Consolidated EJR Case Action request. You may submit up to 100 group cases in a Consolidated EJR Case Action, but the inclusion of individual cases is not available at this time.

## Select EJR Case Action

1. Select the Expedited Judicial Review option from the Case Correspondence drop-down menu and select the **Proceed** button to navigate to the associated correspondence page.

| ~ | Proceed |
|---|---------|
|   | ~       |

Figure 1: Case Action Page – Case Correspondence Drop-Down Menu

- 2. On the Expedited Judicial Review page, there is an option to select a **Consolidated EJR Case Action** radio button.
  - a. Leave blank to proceed with a standard, single case EJR request.

| E                                    | xpedited Judicial Revie                             | W                                         |
|--------------------------------------|-----------------------------------------------------|-------------------------------------------|
| Note: Submission of the Expedited Ju | udicial Review Case Action will be considered writt | en notice that the group is fully formed. |
| Attach Supporting Documentation.     | ⊖ Consolidated                                      | EJR Case Action                           |
| Document Type                        | Document Number                                     | Document Name                             |
|                                      | No documents to display.                            |                                           |
|                                      | Submit Cancel                                       |                                           |

Figure 2: Expedited Judicial Review Page with Consolidated EJR Case Action Button

b. Select the button to consolidate multiple group cases for purposes of the EJR request. The case number from which you launch the Consolidated EJR Case Action is considered the Lead case and will be the first case listed in the Case Details section.

|                                                 | Note: Submis                                                | sion of the Expedited Judicial Review Case Action will                   | be considered written notice that the group is                                                                                                    | fully formed.                                                   |
|-------------------------------------------------|-------------------------------------------------------------|--------------------------------------------------------------------------|----------------------------------------------------------------------------------------------------|-----------------------------------------------------------------|
| Attach Supporting Documentation.                |                                                             |                                                                          | Consolidated EJR Case Action                                                                                                    |                                                                 |
|                                                 | Document Ty                                                 | /pe Document Num                                                         | iber Docum                                                                                                    | nent Name                                                       |
|                                                 |                                                             | No documents to                                                          | display.                                                                                                    |                                                                 |
| ase Det                                         | ails<br>e Number<br>Case Number                             | No                                                                       | Add Case<br>hte: Only group cases that are open and are re<br>selected for this functionality.                                                        | epresented by your organization m                               |
| Case Det                                        | ails<br>e Number<br>Case Number<br>Case Number              | No<br>be<br>Case Name                                                    | Add Case<br>te: Only group cases that are open and are re-<br>selected for this functionality.<br>MAC Name/Code                                       | epresented by your organization m<br>Group Fully Formed?        |
| roup Case<br>Enter Group                        | ails<br>e Number<br>Case Number<br>Case Number<br>20-0147GC | Case Name<br>Test Parent CY 2019 TEST17 CIRP Group                       | Add Case<br>bte: Only group cases that are open and are re<br>selected for this functionality.<br>MAC Name/Code<br>JJ MAC ACC17 (TESTJJ MC17)         | epresented by your organization m<br>Group Fully Formed?<br>Yes |
| Case Det                                        | ails<br>e Number<br>Case Number<br>Case Number<br>20-0147GC | Case Name<br>Test Parent CY 2019 TEST17 CIRP Group                       | Add Case<br>the: Only group cases that are open and are re-<br>selected for this functionality.<br>MAC Name/Code<br>JJ MAC ACC17 (TESTJJ MC17)        | epresented by your organization m<br>Group Fully Formed?<br>Yes |
| Case Det<br>Group Case<br>Enter Group<br>Action | ails<br>e Number<br>Case Number<br>Case Number<br>20-0147GC | Case Name<br>Test Parent CY 2019 TEST17 CIRP Group<br>1<br>1-1 of 1 Reco | Add Case<br>the: Only group cases that are open and are re-<br>selected for this functionality.<br>MAC Name/Code<br>JJ MAC ACC17 (TESTJJ MC17)<br>rds | epresented by your organization m<br>Group Fully Formed?<br>Yes |

Figure 3: Consolidated EJR Case Action Page

### **Document Upload**

 Select the Upload button to attach supporting documentation for requesting an EJR. A Narrative is required, but you can also upload additional documentation. Repeat as needed.

| E                                   | Expedited Judicial Review                            | W                                         |
|-------------------------------------|------------------------------------------------------|-------------------------------------------|
| Note: Submission of the Expedited J | udicial Review Case Action will be considered writte | en notice that the group is fully formed. |
| Attach Supporting Documentation.    | Consolidated E                                       | EJR Case Action                           |
| Document Type                       | Document Number                                      | Document Name                             |
|                                     | No documents to display.                             |                                           |

Figure 4: Consolidated EJR Case Action – Upload Document Section

| E                                                                                                    | Expedited Judicial Review | N                     |  |
|----------------------------------------------------------------------------------------------------|---------------------------|-----------------------|--|
| Note: Submission of the Expedited Judicial Review Case Action will be considered writen notice that the group is fully formed. |                           |                       |  |
| Attach Supporting Documentation.                                                                                               | Consolidated E            | JR Case Action        |  |
| Document Type                                                                                                    | Document Number           | Document Name         |  |
| Exhibit                                                                                                    | P-1                       | Exhibit .docx         |  |
| Narrative P-1                                                                                                    |                           | Narrative .docx       |  |
| List of Exhibits                                                                                                    |                           | List of Exhibits.docx |  |

Figure 5: Consolidated EJR Case Action – Supporting Document Table

## **Case Details**

1. The Case Details table initially displays the Lead Case.

|                                    |                                           | Expedited Judi                                      | cial Review                                                                                                    |                                                            |
|------------------------------------|-------------------------------------------|-----------------------------------------------------|----------------------------------------------------------------------------------------------------|------------------------------------------------------------|
|                                    | Note: Submiss                             | ion of the Expedited Judicial Review Case Action wi | Il be considered written notice that the group is                                                                 | s fully formed.                                            |
| Attach Supporting Documentation.   |                                           |                                                     | Consolidated EJR Case Action                                                                                      |                                                            |
|                                    | Document Ty                               | pe Document Nur                                     | nber Docur                                                                                                    | nent Name                                                  |
|                                    |                                           | No documents to                                     | o display.                                                                                                    |                                                            |
| Group Cas<br>Enter Group<br>Action | se Number<br>O Case Number<br>Case Number | Case Name                                           | Add Case<br>lote: Only group cases that are open and are n<br>e selected for this functionality.<br>MAC Name/Code | epresented by your organization may<br>Group Fully Formed? |
|                                    |                                           |                                                     |                                                                                                    |                                                            |
|                                    | 20-0147GC                                 | Test Parent CY 2019 TEST17 CIRP Group               | JJ MAC ACC17 (TESTJJ MC17)                                                                                        | Yes                                                        |

Figure 6: Consolidated EJR Case Action with Case Details Section

2. Enter the next group case number in the **Group Case Number** box and select the **Add Case** button. The case will now display in the table. Repeat as needed.

| Note: Only group cases that are open and are represented by your |
|------------------------------------------------------------------|
| organization may be selected for this functionality.             |

| 20-0150GC |             | P-0150GC                              |                            | Note: (<br>be sele  | Donly group cases that are open and are represented for this functionality. | open and are represented by your organization m |  |
|-----------|-------------|---------------------------------------|----------------------------|---------------------|-----------------------------------------------------------------------------|-------------------------------------------------|--|
| Action    | Case Number | Case Name                             | MAC Name/Code              | Group Fully Formed? |                                                                             |                                                 |  |
|           | 20-0147GC   | Test Parent CY 2019 TEST17 CIRP Group | JJ MAC ACC17 (TESTJJ MC17) | Yes                 |                                                                             |                                                 |  |
| Remove    | 20-0143GC   | Test Parent CY 2019 TEST19 CIRP Group | JJ MAC ACC19 (TESTJJ MC19) | Yes                 |                                                                             |                                                 |  |
| Remove    | 20-0142GC   | Test Parent CY 2019 TEST20 CIRP Group | JJ MAC ACC20 (TESTJJ MC20) | Yes                 |                                                                             |                                                 |  |
| Remove    | 20-0148GC   | Test Parent CY 2019 TEST16 CIRP Group | JJ MAC ACC16 (TESTJJ MC16) | Yes                 |                                                                             |                                                 |  |
|           |             | 1                                     |                            |                     |                                                                             |                                                 |  |
|           |             | 1-4 of 4 Records                      |                            |                     |                                                                             |                                                 |  |

Figure 7: List of Cases in Consolidated EJR Case Action

3. Select the **Remove** button next to any of the listed cases to remove a particular case from the consolidation list prior to submission.

#### Submission

- Once all the supporting documentation has been uploaded and all cases have been added, select the **Submit** button to submit the consolidated EJR request to the PRRB. This submission will be reflected in all listed cases.
- 2. If you do not wish to submit the Case Action, select the **Cancel** button.